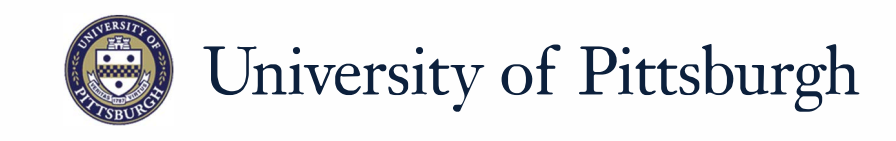

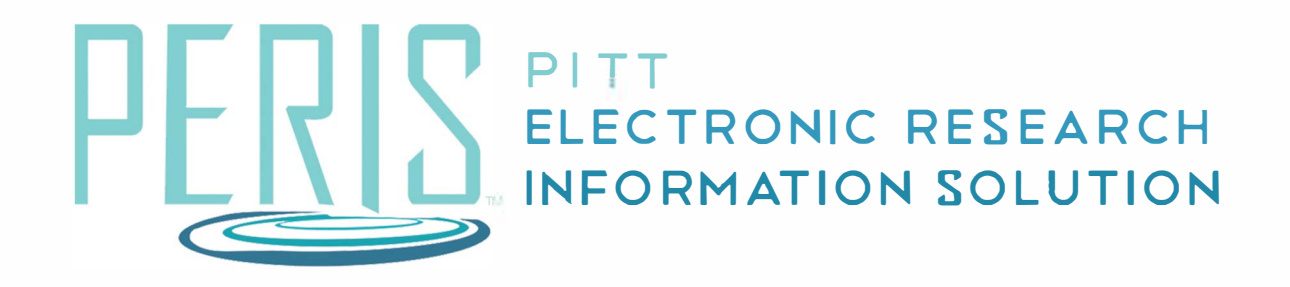

# Quick Reference

COMPLIANCE REVIEW......2

## **Compliance Review**

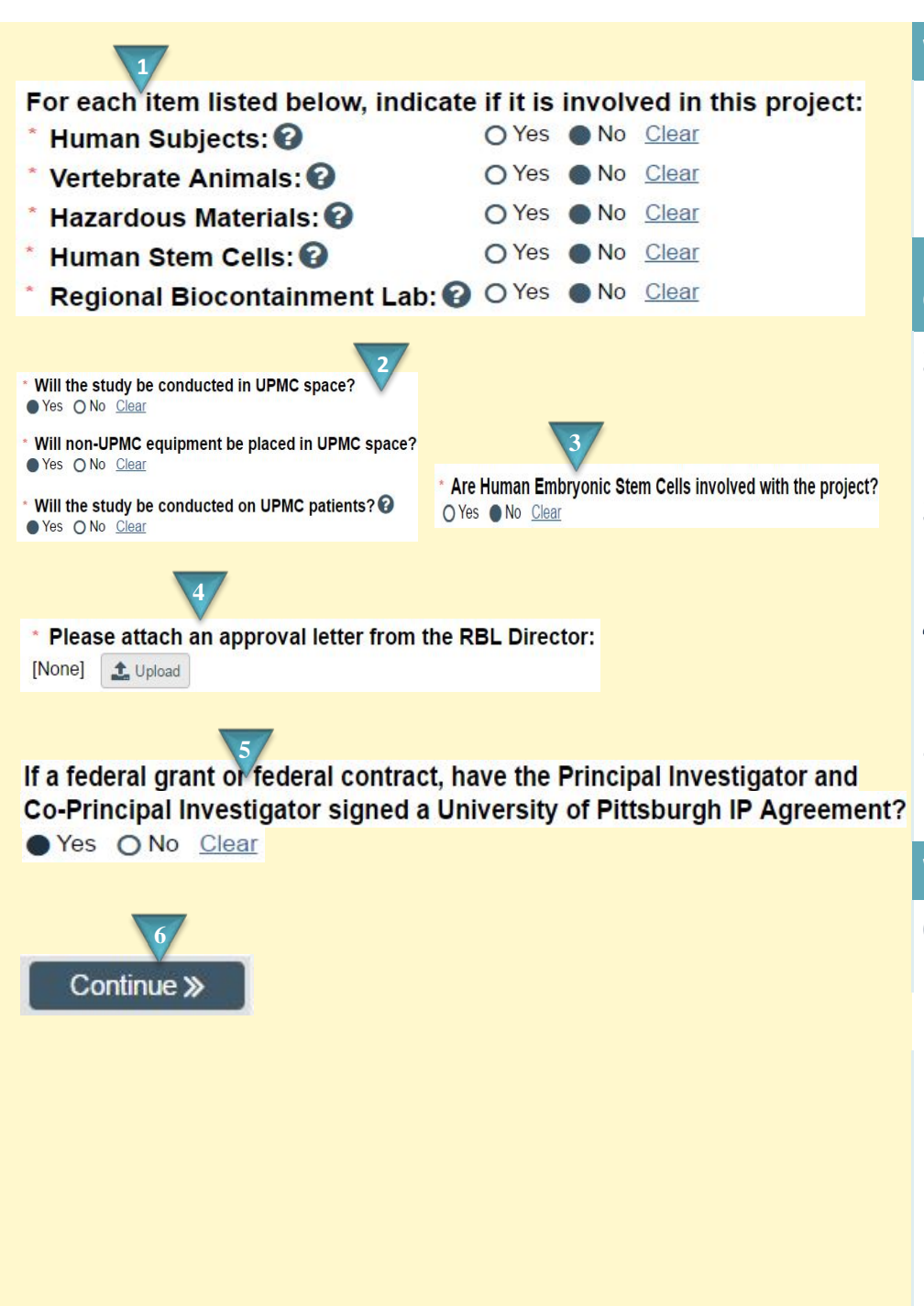

#### Where to start?

 Answer Yes/No to indicate whether or not the project involves any of the compliance categories.

### How do I complete the Compliance Review SmartForm?

- 2. If selecting Yes to Human Subjects complete the questions on UPMC space, equipment, and patients.
- **3.** If selecting Yes to Human Stem Cells indicate if they are Embryonic Stem Cells.
- **4.** If the Regional Biocontainment Lab is being used click *Upload* to attach the approval.
- If this is a federal grant or contract indicate if an IP Agreement has been signed.

#### What's next?

**6.** Click *Continue* to move on to the next section.